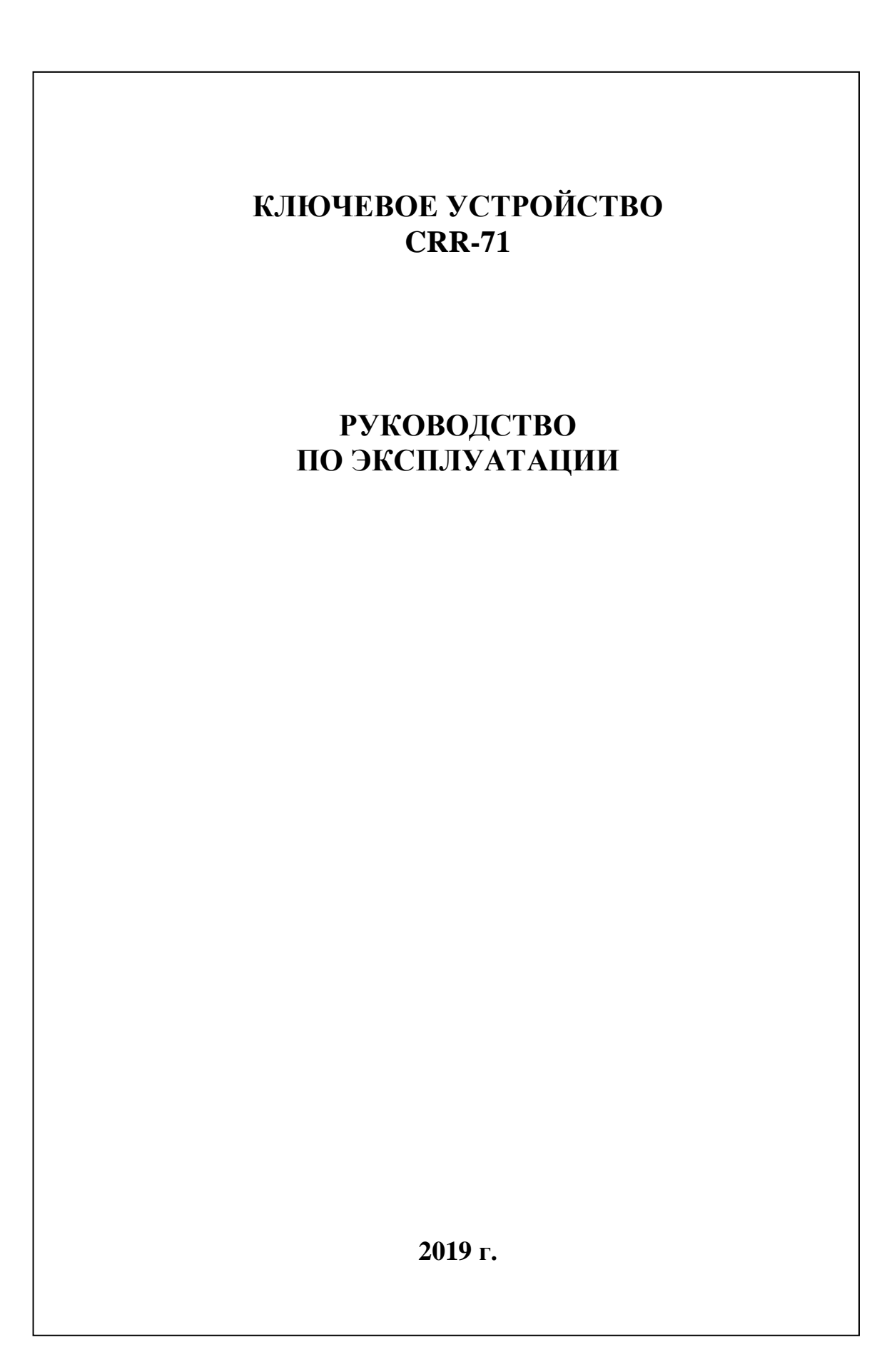

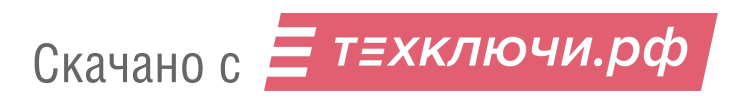

# оглавление

| 1. ОБЩИЕ ПОЛОЖЕНИЯ                                | 3  |
|---------------------------------------------------|----|
| 2. НАЗНАЧЕНИЕ УСТРОЙСТВА                          | 4  |
| 3. ТЕХНИЧЕСКИЕ ХАРАКТЕРИСТИКИ                     | 5  |
| 4. КОМПЛЕКТ ПОСТАВКИ                              | 6  |
| 5. УСТРОЙСТВО И РАБОТА                            | 7  |
| 6. КОНСТРУКЦИЯ                                    | 9  |
| 7.ПОРЯДОК РАБОТЫ С УСТРОЙСТВОМ                    | 12 |
| 8.ПРОГРАММИРОВАНИЕ УСТРОЙСТВА                     | 13 |
| 9.ПРОВЕРКА РАБОТОСПОСОБНОСТИ УСТРОЙСТВА           | 16 |
| 10.ВОЗМОЖНЫЕ НЕИСПРАВНОСТИ И МЕТОДЫ ИХ УСТРАНЕНИЯ | 17 |
| 11. РУКОВОДСТВО ПОЛЬЗОВАТЕЛЯ                      | 18 |
| 12. ПРАВИЛА ХРАНЕНИЯ                              | 19 |
|                                                   |    |

## 1. ОБЩИЕ ПОЛОЖЕНИЯ

1.1 Настоящее руководство по эксплуатации (РЭ) предназначено для ознакомления с возможностями, принципами работы, конструкцией, правилами установки и эксплуатации ключевого устройства CRR-71 (далее по тексту – устройства).

1.2 К работе с устройством допускается персонал, имеющий допуск не ниже третьей квалификационной группы электрической безопасности, подготовленный в объеме производства работ, предусмотренных эксплуатационной документацией в части монтажных работ и подключения блока питания к сети переменного тока 220 В.

1.3 В данном РЭ используются следующие сокращения:

- АРМ автоматизированное рабочее место;
- БВ блок вызова;
- БП блок питания;
- КУ ключевое устройство;
- КФ конфигурационный файл;
- ПК персональный компьютер;
- ППО пульт поста охраны;
- РЭ руководство по эксплуатации;
- СДК сетевой домофонный комплекс;
- СУ сетевое устройство;

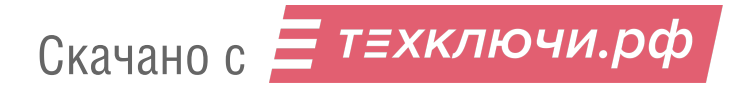

# 2. НАЗНАЧЕНИЕ УСТРОЙСТВА

2.1 КУ предназначено для обеспечения санкционированного доступа в подъезд, на придомовую территорию или в любое помещение объекта, для которого требуется ограничение доступа. Оно применяется в составе СДК ELTIS5000. Устройство обеспечивает санкционированный доступ в подъезды и иные территории с ограниченным доступом в соответствии с одним из признаков:

• бесконтактный электронный ключ (брелок стандарта EM-Marine);

• электронный ключ Touch Memory (при подключении к блоку вызова считывателя ключей ТМ);

• команда, полученная от ППО.

2.2 CRR-71 обеспечивает:

• Считывание ключа прохода и сравнение его с ключами, записанными для данного устройства.

• Формирование сигнала открывания замка при приложении корректного ключа прохода. Сопровождается медленным миганием светодиодного индикатора.

• При приложении к считывателю КУ непрописанного ключа дверь не открывается. Сопровождается частым миганием светодиодного индикатора.

• Открытие замка на время, установленное в конфигурации.

• Дистанционное открытие двери по команде с пульта поста охраны;

• Отзвонку в квартире при открытии двери ключом от этой квартиры;

• Сохранение конфигурационного файла (КФ) в энергонезависимой памяти.

• Возможность работы без подключения к управляющему интерфейсу.

Непрерывное свечение светодиодного индикатора в дежурном режиме.

2.3 CRR-71 имеет возможность создания, сохранения, записи, чтения и редактирования КФ в персональном компьютере (ПК) с помощью пакета программного обеспечения APM AWS NET-2. Перенос конфигурационного файла из ПК в КУ и обратно осуществляется по управляющему интерфейсу с помощью устройства сопряжения UD-CAN-1 или удаленно по сети Интернет.

2.4 CRR-71 соответствует климатическому исполнению У1.1 согласно ГОСТ 15150-69:

- температура окружающей среды (-40...+40)°С;
- относительная влажность до 98% при 20°С ;
- атмосферное давление (650...800) мм. рт. ст.

## 3. ТЕХНИЧЕСКИЕ ХАРАКТЕРИСТИКИ

| 17408     |
|-----------|
| 4000      |
| $2^{24}$  |
|           |
| 116       |
| 50        |
| +1018     |
| 70        |
|           |
| 47x146x27 |
| 0,2       |
|           |

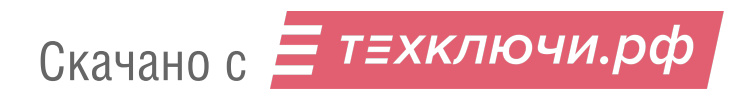

## 4. КОМПЛЕКТ ПОСТАВКИ

| В комплект поставки устройства входят: |      |      |
|----------------------------------------|------|------|
| Изделие CRR-71                         |      | 1шт. |
| Комплект крепления КМ19 в составе:     |      | 1шт. |
| Заглушка ZL10                          | 4шт. |      |
| Винт самонарезающий 4,8х32             | 2шт. |      |
| Дюбель SORMAT NAT6                     | 2шт. |      |
| Паспорт                                |      | 1шт. |
| Коробка упаковочная                    |      | 1шт. |

Примечание - Руководство по эксплуатации поставляется на партию устройств или заказчик может его сам загрузить с сайта компании: www.eltis.com.

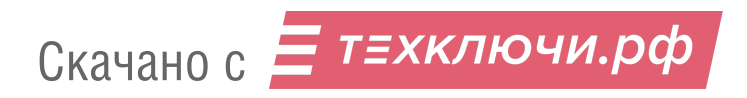

## 5. УСТРОЙСТВО И РАБОТА

5.1 Пример схемы подключения устройства приведен на рис.1. В постоянно дежурном режиме замок оказывается включенным, что обеспечивает закрытое двери. В случае прикладывания состояние записанного ключа к лузе считывателя, расположенной на лицевой панели CRR, или нажатии кнопки "Выход" происходит выключение замка, что позволяет открыть дверь. Подробную информацию о работе и правилах монтажа СДК смотри в РЭ на DP5000-KRDC часть 2 - сетевой домофонный комплекс.

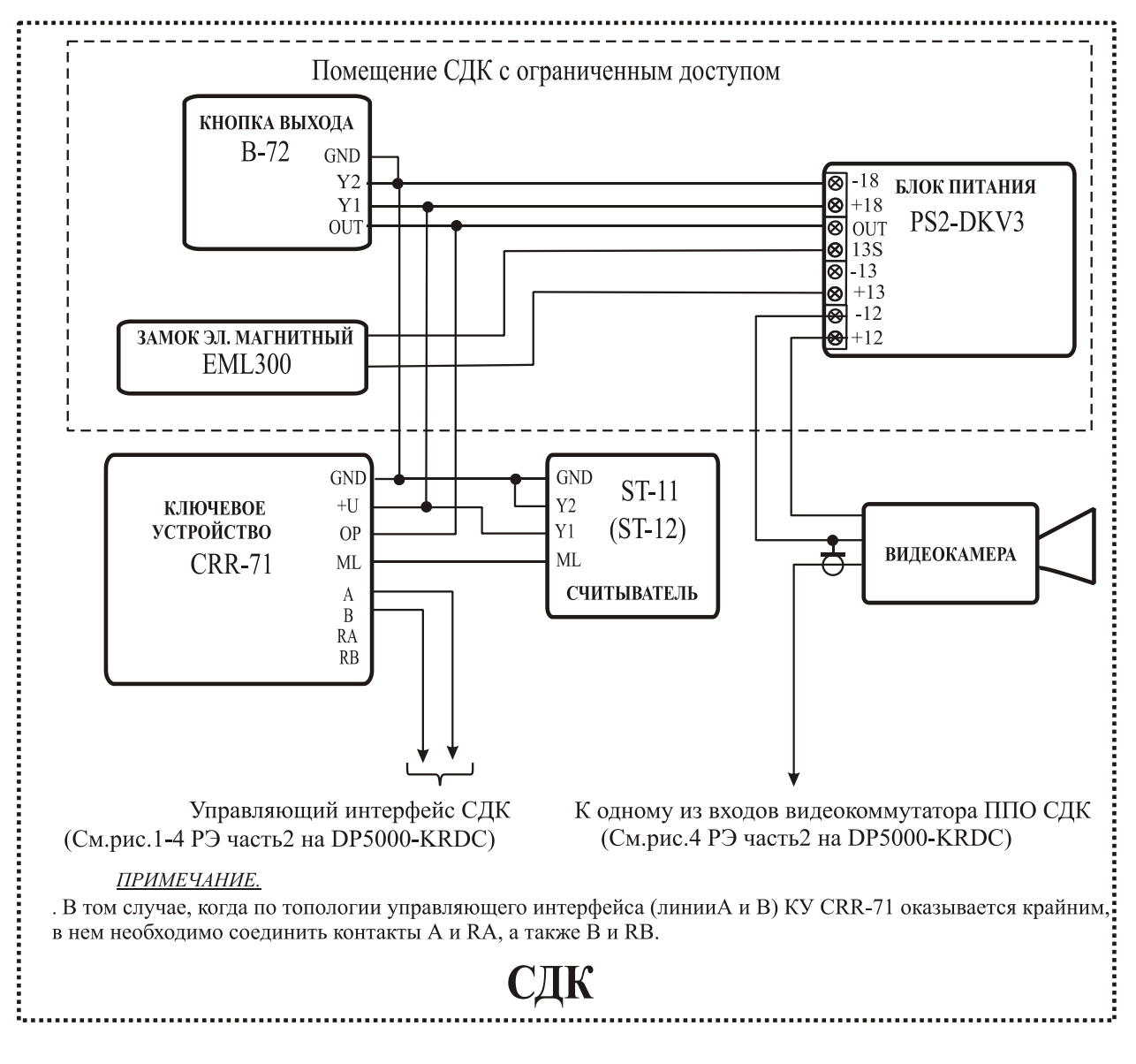

Рис.1 Схема подключения CRR-71 к замку без платы управления и кнопке В-72.

В том случае, когда КУ в топологии объекта оказывается территориально крайним по линии управляющего интерфейса, для её

согласования необходимо соединить на этом КУ цепи RA и RB с цепями A и B соответственно.

5.2. CRR-71 не имеет возможности автономного программирования. Все ключи и параметры устройства записываются пользователем в КУ <u>только</u> с помощью APMa. Работа с APMom AWS NET-2 позволяет переносить КФ из CRR-71 в ПК и обратно, осуществлять его редактирование и хранение в базе APMa.

5.3 Данные настроек КУ (конфигурационный файл) хранится в памяти устройства.

5.4 CRR-71 может находиться в одном из 2 режимов:

- дежурный режим
- режим открытой двери

5.5 После включения питания CRR-71 находится в дежурном режиме, светодиод на лицевой панели горит, выход «ОР» закрыт. Время нахождения в этом режиме – не ограничено.

5.6 При предъявлении корректного ключа прохода, либо нажатии кнопки "Выход" изделие переходит в режим открытой двери. Это сопровождается редким миганием светодиода изделия. На все время нахождения в режиме открытой двери выход «ОР» замыкается на землю через сопротивление 100 Ом. Время нахождения в этом режиме программируется от 1 до 16 сек. (заводские установки – 2 сек.). По истечении заданного времени CRR-71 возвращается в дежурный режим.

5.7 При предъявлении незаписанного ключа входная дверь не открывается. Ошибка чтения ключа сопровождается частым миганием индикатора КУ.

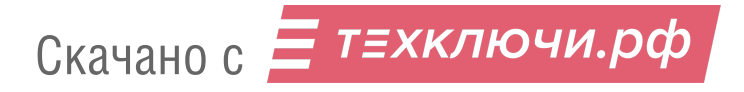

#### 6. КОНСТРУКЦИЯ

КУ имеет конструктивное исполнение со следующими свойствами:

•корпус из алюминиевого сплава;

•лицевая панель из нержавеющей стали.

Изделие имеет накладную конструкцию. Совместно с КУ может использоваться защитный козырек KR20;

Защитный козырек предохраняет от атмосферных осадков. Внешний вид изделия с козырьком представлен на рис.2. Из CRR-71 выходит многоцветный кабель, с помощью которого производится его подключение. Внешний вид ключевого устройства приведен на рисунке 3. На лицевой панели КУ расположены: считыватель бесконтактных электронных ключей E-Marine и светодиодный индикатор. С другой стороны КУ (рис.3) расположены: многоцветный кабель подключения и две этикетки. На одной приведены логотип фирмы, наименование изделия, и дата изготовления, на другой указана цветовая маркировка проводов кабеля и обозначение цепей для каждого провода.. В таблице 1 представлена информация о кабеле подключения блока вызова. Цвета проводов могут быть изменены, информация о цветах представлена на этикетке данного изделия.

Таблица1

| Цвет<br>провода | Цепь | Функциональное назначение                          |  |
|-----------------|------|----------------------------------------------------|--|
| красный         | +U   | питание                                            |  |
| черный          | GND  | общий                                              |  |
| оранжевый       | А    | + сигнал управляющего интерфейса                   |  |
| синий           | В    | <ul> <li>сигнал управляющего интерфейса</li> </ul> |  |
| желтый          | RA   | согласующий оконечный резистор                     |  |
| белый           | RB   | согласующий оконечный резистор                     |  |
| зеленый         | OP   | выход управления замком                            |  |
| коричневый      | ML   | интерфейс 1-Wire                                   |  |

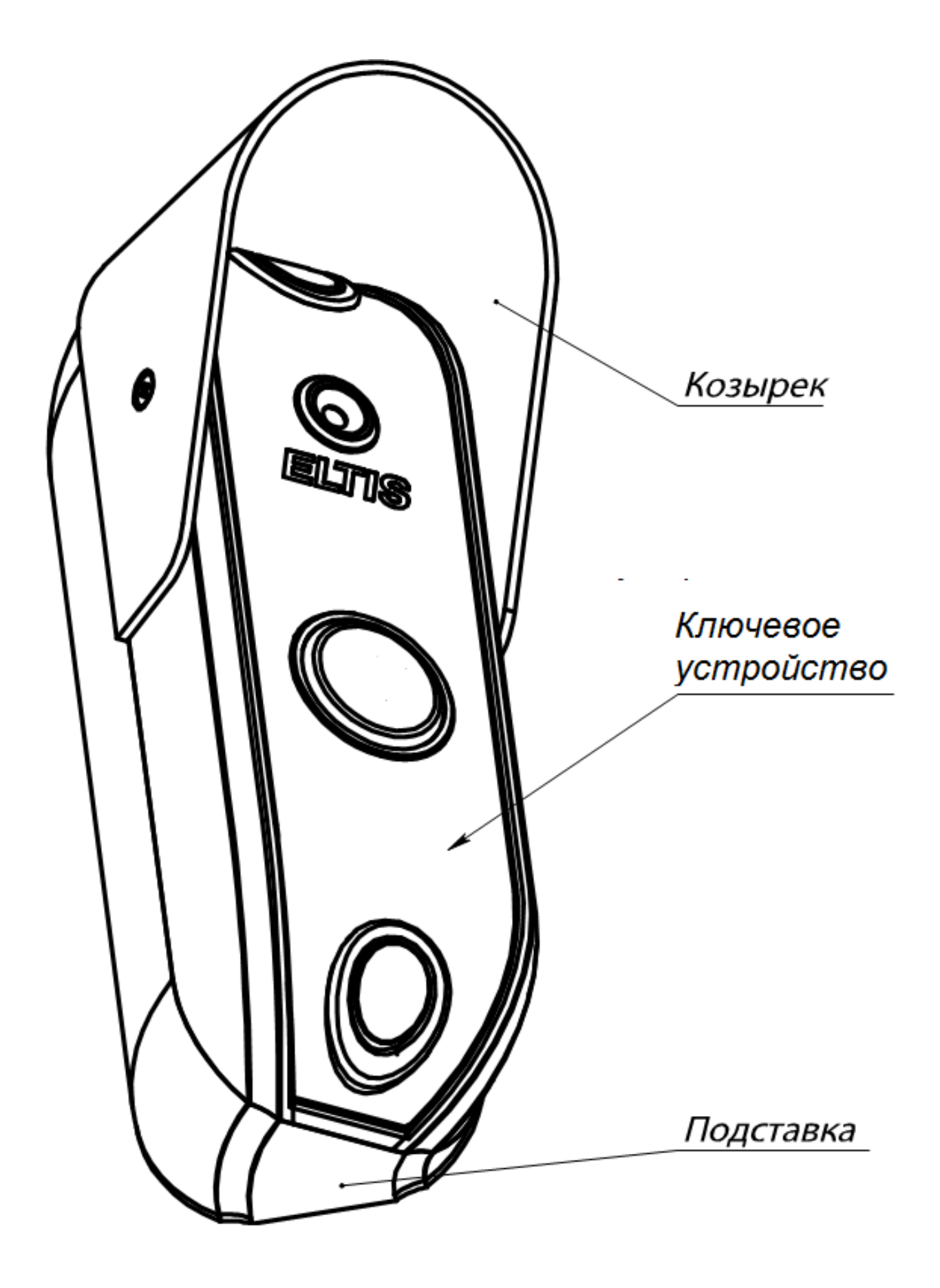

Рис.2 Вид КУ совместно с козырьком и подставкой

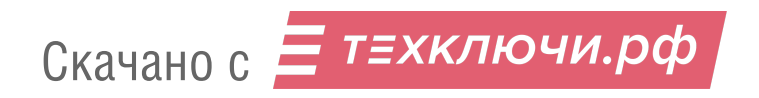

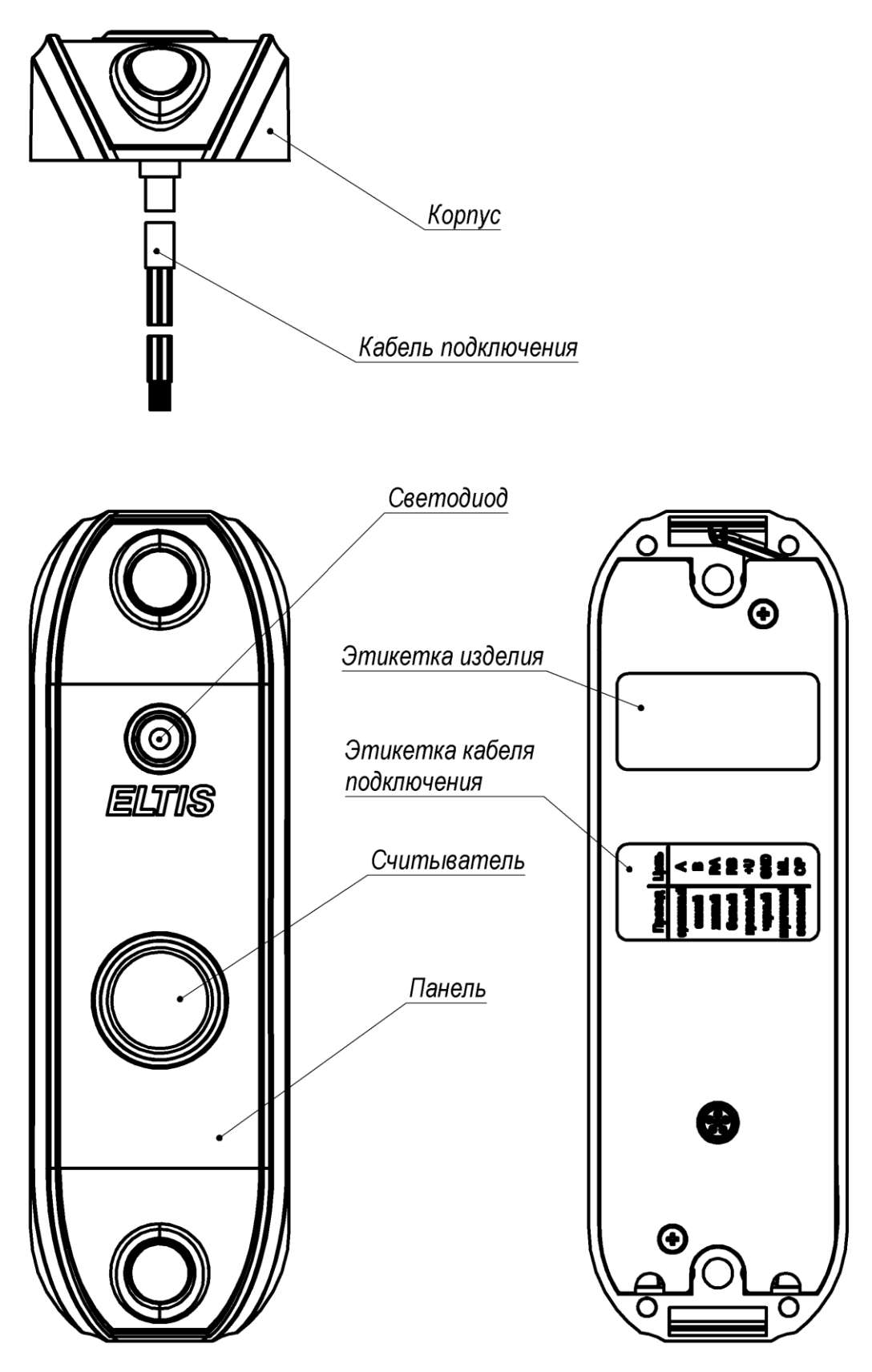

Рис.3 Внешний вид изделия.

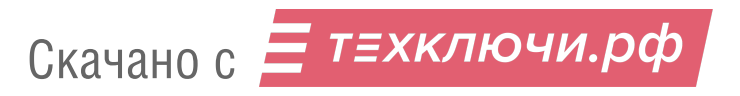

# 7.ПОРЯДОК РАБОТЫ С УСТРОЙСТВОМ

#### 7.1. Меры безопасности

#### ВНИМАНИЕ!

• При работающем CRR-71 в блоке питания имеется опасное для жизни напряжение - 220В.

• Все монтажные и профилактические работы производить при отключенной от сети вилке блока питания.

#### 7.2. Порядок установки и монтажа устройства

7.2.1 Перед установкой и монтажом необходимо внимательно изучить порядок установки монтажные схемы соединения устройства. И Невыполнение приведенных ниже требований привести может к нестабильной работе устройства и к его выходу из строя.

7.2.2 Монтаж всех блоков должен производиться в обесточенном состоянии. При подключении соединительных проводов необходимо обеспечить качественную скрутку оголенных концов проводов и хороший контакт в клеммных колодках.

7.2.3 При монтаже необходимо строго соблюдать правильность подключения всех кабелей. Перед первым включением необходимо убедиться в отсутствии коротких замыканий в кабелях связи.

7.2.4 При использовании CRR-71 на входной двери подъезда, для уменьшения вредного влияния климатических факторов рекомендуется устанавливать КУ и замок на второй двери подъезда. Это увеличивает надежность работы и продлевает срок службы КУ, электромагнитного замка и дверного доводчика.

7.2.5. При установке КУ для прохода на придомовую территорию, рекомендуется размещать КУ в местах, защищенных от прямого попадания солнечных лучей, дождя и снега. Блок питания размещают в недоступном месте, по возможности максимально близко к электромагнитному замку.

7.2.6 Монтаж шины питания замка осуществляется проводом сечением не менее 0,5 мм<sup>2</sup>. Монтаж остальных цепей подключения устройства вести проводом сечением не менее 0,2 мм<sup>2</sup>. Для подключения блока питания к сети 220В обязательно (!) должна быть установлена розетка. Схема соединения блоков системы приведена на рис. 1.

7.2.7 Демонтаж блоков системы осуществляется при отключенной от сети вилки блока питания.

#### 7.3. Проверка монтажа и включение устройства

7.3.1. После установки блоков и монтажа соединительных проводов проверить систему на отсутствие обрывов и замыканий между проводами, а также на правильность подключения проводов к соответствующим цепям устройств.

7.3.2. Включить питание устройства. .

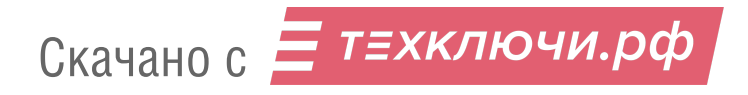

## 8.ПРОГРАММИРОВАНИЕ УСТРОЙСТВА

Программирование CRR-71 производится только с помощью APMa AWS NET-2. Автономный режим программирования изделия отсутствует. Процесс программирования устройства, т.е. создание КФ, содержащего параметры КУ и запись ключей прохода, производится оператором APMa. Для этих целей используются функции APMa для блока вызова. Это значит, что в объекте вводятся БВ, которые программируются как CRR-71 и реально будут ключевыми устройствами. Нужно иметь в виду, что часть сетевых адресов блоков вызова будет занята ключевыми устройствами. Например, если в СДК установлено 4 CRR-71, то блокам вызова остается 50-4=46 сетевых адресов. В общем случае для СДК должно выполняться требование. Кол-во DP5000 + Кол-во CRR-71 ≤ 50.

Ниже представлен порядок программирования CRR-71 с помощью функций БВ.

#### Создание конфигурационного файла.

• Ввести новый или открыть действующий объект в АРМе, согласно п.5.1 Руководства оператора АРМ AWS NET-2 рис.16 или 17. Задать для объекта количество домов, подъездов, калиток и репитеров. Нажать кнопку «Сохранить дома».

• В меню «Проектирование объекта» выполнить команду «Матрица доступа к объекту». Для нового объекта появится окно, представленное на рис.18 (пример).

• В матрице доступа к объекту задать дополнительные БВ, предназначенные для программирования КУ объекта.

• В поле матрицы объекта «Наименование БВ» указать, что это изделие CRR-71.

• Сохранить матрицу.

• В меню «Проектирование объекта» выполнить команду «Подъездная структура объекта». Для нового объекта появится окно, представленное на рис.25 (пример).

• Создать для подъезда в подъездной структуре, квартиру или диапазон квартир. Цель – обеспечение записи ключей прохода.

• Далее необходимо выполнить команду «Блоки вызова БВ» меню «Конфигурирование устройств».

• В открывшемся окне «Конфигурирование блоков вызова» выделить БВ, соответствующий КУ.

• Нажать кнопку «Общие параметры БВ».

• Откроется окно «Аппаратные настройки БВ». Установить требуемое время открывания замка в диапазоне от 1 до 16сек. Нажать кнопку сохранить данные БВ.

• Далее необходимо выполнить команду «Создание файлов конфигурации» меню «Файлы конфигурации». Из общего списка выбрать БВ, которому соответствует КУ.

• Нажать кнопку «Создать файлы конфигурации»

• В окне, расположенном под данной кнопкой, будет отражаться ход создания секций КУ. В правой от этого окна области будет отображаться результат создания секций КУ и КФ. По окончании создания выдается суммарная длина конфигурационного файла, если она не превышает максимально допустимой, или сообщение об ошибке при создании КФ, если превышает. Итог выполнения данной команды – создание в каталоге «\Data\FlWrite\Fl\_xx» КФ КУ, где xx – индивидуальный номер объекта.

## Работа с сетью.

Дальнейшие мероприятия по программированию КУ используют АРМ в сетевом варианте. Для этого необходимо выполнить следующие действия.

• Подключить UD-CAN-1 к ПК АРМа.

• Далее необходимо выполнить команду «Настройка сети» меню «Работа с сетью».

• Выполнить все указания раздела «НАСТРОЙКА СЕТИ» руководства оператора.

## Запись/чтение КФ КУ в/из КУ.

Для работы в данном режиме необходимо соединить UD-CAN-1 с управляющим интерфейсом СДК, к которому подключено программируемое устройство CRR-71. На рис.4 показана схема подключения оборудования для данного случая.

Дальнейшие мероприятия по программированию КУ используют АРМ в варианте созданного подключения. Необходимо выполнить следующие действия.

• Подключить UD-CAN-1 к ПК АРМа и CRR-71.

• Далее необходимо выполнить команду «Настройка сети» меню «Сетевые устройства».

• Нажать кнопку «Запустить сеть».

• Появится окно, пример которого представлен на рис.84 руководства оператора. В окне «Листинг команд. Выполнить запрос» указан перечень процедур, которые можно производить с СУ.

• Нажать кнопку «Опросить устройства». В окне «Работа с сетью. Сетевые устройства» появится информация о параметрах найденных устройств.

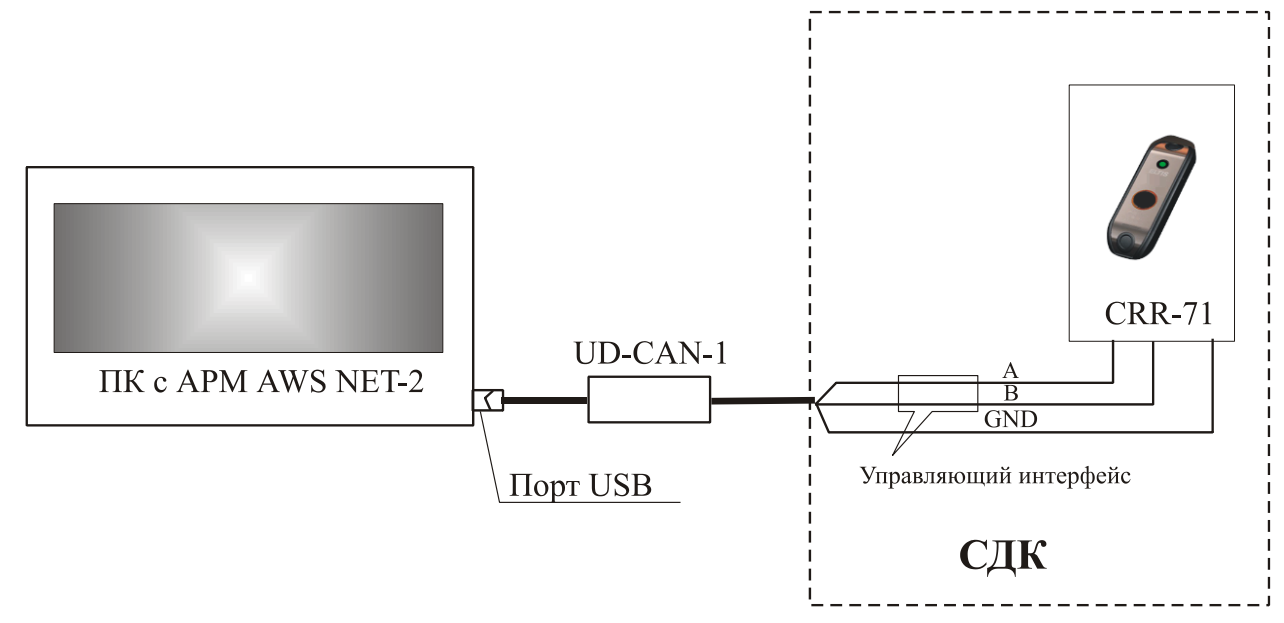

Рис.4 Схема подключения оборудования для работы с КУ.

• После опроса внести серийные номера КУ в базу данных АРМ. Для этого выделить устройство с определенным серийным номером в списке найденных, затем выбрать в окне «выбрать конфигурацию» блок с определенным сетевым адресом, щелкнуть на нем правой кнопкой мыши и из появившегося контекстного меню выбрать команду «Вписать SN из нижнег окна».

• Присвоить каждому КУ сетевые адреса в соответствии с конфигурацией. Для этого выделить блок в списке «выбрать конфигурацию» и подать команду «Смена сетевого адреса устройства в сети по его серийному номеру».

• Для записи КФ в КУ необходимо выделить из списка найденных это устройство.

• Выбрать из «Листинга команд. Выполнить запрос» команду «Запись конфигурационного файла в сетевое устройство». Производится запись КФ выбранного СУ из списка «Выбрать конфигурацию» в выделенное СУ. Данный запрос сопровождается информацией, пример которой изображен на рис.90.

• По завершению программирования КУ необходимо отключить его от UD-CAN-1.

<u>Внимание!</u> За выход оборудования из строя в результате неправильных действий по обновлению программно-аппаратного обеспечения производитель ответственности не несет!

## 9.ПРОВЕРКА РАБОТОСПОСОБНОСТИ УСТРОЙСТВА

9.1 После программирования устройства необходимо убедиться в открывании замка каждым из прописанных ключей прохода, а также нажатием кнопки «Выход». КУ должно формировать редко мигающий световой сигнал «Открыто» и разблокировать электромагнитный замок на программно заданное время от 1 до 16 сек.

9.2 При использовании чужого ключа, устройство должно формировать часто мигающий световой сигнал «Ошибка».

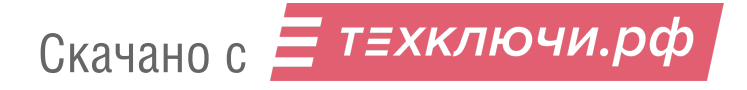

# 10.ВОЗМОЖНЫЕ НЕИСПРАВНОСТИ И МЕТОДЫ ИХ УСТРАНЕНИЯ

| N⁰ | Внешние признаки               | Причина и методы проверки           |
|----|--------------------------------|-------------------------------------|
| 1. | Не открывается замок любым из  | Неисправно устройство, замок, или   |
|    | записанных ключей, или кнопкой | блок питания. Проверить исправность |
|    | "Выход".                       | цепи питания замка, напряжение БП.  |
|    |                                | Обрыв в цепи кнопки, неисправна     |
| 2. |                                | кнопка, блок питания или плата      |
|    | Быход.                         | управления замка.                   |
|    |                                | Обрыв в цепи питания замка,         |
|    |                                | неправильное подключение,           |
| 3. | Постоянно открыт замок.        | неисправен замок или блок питания.  |
|    |                                | Проверить цепи питания замка,       |
|    |                                | напряжение БП.                      |

Примечание. При невозможности самостоятельного устранения неисправностей обратитесь в ближайший сервис-центр или в службу технической поддержки фирмы «ЭЛТИС».

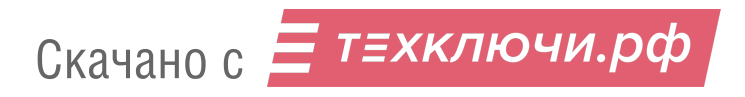

#### 11. РУКОВОДСТВО ПОЛЬЗОВАТЕЛЯ

11.1 Открывание двери электронным ключом:

11.1.1 Поднесите ключ к считывателю КУ.

11.1.2 Увидев редко мигающий сигнал индикатора, ВХОДИТЕ.

11.2 Открывание двери кнопкой «Выход»:

11.2.1 Нажмите кнопку «Выход», расположенную с внутренней стороны двери

11.2.2 ВЫХОДИТЕ.

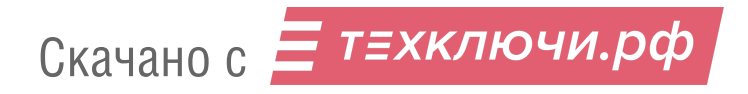

## 12. ПРАВИЛА ХРАНЕНИЯ

12.1. Условия хранения должны соответствовать условиям 1 ГОСТ 15150-69.

12.2 Устройства должны храниться в упаковке.

12.3. В помещении должны отсутствовать пары агрессивных веществ и токопроводящей пыли.

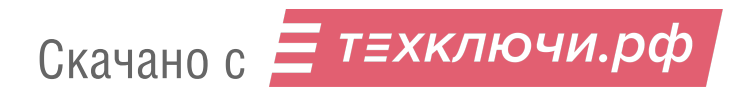